## **Dell Canvas Layout**

Guide d'utilisation Version 1.0

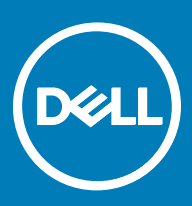

#### Remarques, précautions et avertissements

- () REMARQUE : Une REMARQUE indique des informations importantes qui peuvent vous aider à mieux utiliser votre produit.
- PRÉCAUTION : Une PRÉCAUTION indique un risque d'endommagement du matériel ou de perte de données et vous indique comment éviter le problème.
- AVERTISSEMENT : Un AVERTISSEMENT indique un risque d'endommagement du matériel, de blessures corporelles ou même de mort.

Copyright © 2017 Dell Inc. ou ses filiales. Tous droits réservés. Dell, EMC et d'autres marques de commerce sont des marques de commerce de Dell Inc. ou de ses filiales. Les autres marques de commerce peuvent être des marques de commerce déposées par leurs propriétaires respectifs.

# Table des matières

| 1 Présentation                                                                               | 4 |
|----------------------------------------------------------------------------------------------|---|
| Lancement de Dell Canvas Layout                                                              | 4 |
| 2 L'interface utilisateur de Dell Canvas Layout                                              | 5 |
| Activation et désactivation de Dell Canvas Layout                                            | 5 |
| Activation et désactivation de la fonction de déplacement de fenêtre et de redimensionnement |   |
| automatique                                                                                  | 5 |
| Réglage de votre écran                                                                       | 5 |
| Configuration des zones d'affichage                                                          | 5 |
| lcônes de personnalisation de zone                                                           | 5 |
| Affichage des zones actuelles                                                                | 6 |
| 3 Utilisation du widget Dell Canvas Layout                                                   | 7 |
| 4 Options de la barre d'état système                                                         | 8 |
| Activation ou désactivation de Lancement de l'application au centre                          | 8 |
| Affichage des zones actuelles                                                                | 8 |
| Recherche de fenêtres                                                                        | 8 |
| Obtenir du support technique                                                                 | 8 |
|                                                                                              |   |
| Informations sur Dell Canvas Layout                                                          | 9 |

(DELL)

À l'aide de Dell Canvas Layout, vous pouvez organiser vos Canvas Dell dans des zones prédéfinies. Pour une meilleure organisation, faites glisser une fenêtre vers n'importe quelle zone pour l'aligner automatiquement. Envoyez des fenêtres vers n'importe quelle zone entre plusieurs écrans en faisant simplement glisser le titre de la fenêtre.

Il existe deux manières principales d'utiliser Dell Canvas Layout : la première via l'interface utilisateur de l'application et la seconde via les options de la barre d'état système, dans la zone de notification de votre bureau Windows. Elles sont toutes deux décrites dans les rubriques suivantes.

#### Lancement de Dell Canvas Layout

Pour lancer Dell Canvas Layout, effectuez l'une des opérations suivantes :

· Cliquez sur le raccourci de bureau Dell Canvas Layout.

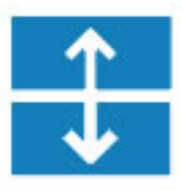

· Cliquez sur Démarrer > Canvas Layout.

## L'interface utilisateur de Dell Canvas Layout

L'interface graphique utilisateur (GUI), ou la fenêtre **Dell Canvas Layout**, est votre moyen de base pour interagir avec Dell Canvas Layout. À partir de là, vous pouvez effectuer de nombreuses tâches, y compris activer et désactiver la fonctionnalité de redimensionnement de fenêtre, ajuster votre écran et configurer les zones d'affichage.

#### Sujets :

- · Activation et désactivation de Dell Canvas Layout
- · Activation et désactivation de la fonction de déplacement de fenêtre et de redimensionnement automatique
- · Réglage de votre écran
- Configuration des zones d'affichage
- · Icônes de personnalisation de zone
- · Affichage des zones actuelles

#### Activation et désactivation de Dell Canvas Layout

Pour activer Dell Canvas Layout, cochez la case **Activé** de la fenêtre **Dell Canvas Layout**. Pour désactiver l'application, décochez la case **Activé**.

() REMARQUE : Si vous désactivez Dell Canvas Layout, vous ne pouvez pas utiliser la fonction de déplacement de fenêtre du logiciel.

#### Activation et désactivation de la fonction de déplacement de fenêtre et de redimensionnement automatique

Les applications se déplacent et se redimensionnent automatiquement au centre de l'écran Dell Canvas Layout au premier lancement. Pour désactiver cette fonction, décochez la case **Lancement de l'application au centre** sur la fenêtre **Dell Canvas Layout**. Pour activer la fonction, cochez la case **Lancement de l'application au centre**.

### Réglage de votre écran

Pour des écrans multiples, sélectionnez l'écran cible dans le menu déroulant sur la fenêtre Dell Canvas Layout.

#### Configuration des zones d'affichage

Pour configurer vos zones d'affichage, sélectionnez la configuration souhaitée pour le bureau grâce aux icônes représentant la fenêtre **Dell Canvas Layout**.

#### Icônes de personnalisation de zone

L'icône **Personnaliser** vous permet de sélectionner et de définir des zones personnalisées. En fonction de votre écran, différentes options de personnalisation sont disponibles.

· Sur votre périphérique d'affichage Dell Canvas :

- a Cliquez et faites glisser les fractions de zone existantes pour redimensionner votre zone de travail.
- b Utilisez la barre d'outils **Personnaliser** pour effectuer les opérations suivantes :
  - · Enregistrer des zones personnalisées.
  - · Annuler la fraction de zone placée en dernier.
  - · Supprimer une fraction de zone spécifique.
  - Effacer toutes les fractions de zone.
- Sur un périphérique d'affichage autre que Dell :
  - a En mode de modification, cliquez avec le bouton gauche de la souris n'importe où sur le bureau pour parcourir les trois options de bordure :
    - · Le premier clic crée une fraction de zone horizontale.
    - Le deuxième clic fait pivoter vers une fraction de zone verticale.
    - · Le troisième clic supprime la fraction de zone.
- b Effectuez un clic gauche sur une fraction de zone pour la sélectionner. Une fois la fraction de zone sélectionnée, elle peut être déplacée ou supprimée.
- c Utilisez la barre d'outils **Personnaliser** pour effectuer les opérations suivantes :
  - · Enregistrer des zones personnalisées.
  - · Annuler la fraction de zone placée en dernier.
  - Supprimer une fraction de zone spécifique.
  - Effacer toutes les fractions de zone.

#### Affichage des zones actuelles

Pour afficher les zones actuelles, cliquez sur Identifier les zones de l'écran.

## Utilisation du widget Dell Canvas Layout

- Lorsque Canvas Layout est en cours d'exécution, cliquez et faites glisser la barre de titre de n'importe quelle fenêtre ouverte.
  Une icône de widget représentant la zone actuelle s'affiche.
- 2 Faites glisser le curseur depuis l'icône du widget vers la zone vers laquelle vous souhaitez déplacer la fenêtre.
- 3 Relâchez la souris : la fenêtre est envoyée dans la zone sélectionnée.

DELL

## Options de la barre d'état système

De nombreuses fonctions Dell Canvas Layout sont accessibles via l'icône de la barre d'état système, dans la zone de notification de votre bureau Windows.

Sujets :

- · Activation ou désactivation de Lancement de l'application au centre
- · Affichage des zones actuelles
- Recherche de fenêtres
- Obtenir du support technique
- Informations sur Dell Canvas Layout
- · Fermeture de Dell Canvas Layout

#### Activation ou désactivation de Lancement de l'application au centre

Pour activer ou désactiver la fonctionnalité, cochez ou décochez la case Lancement de l'application au centre.

#### Affichage des zones actuelles

Pour afficher les zones actuelles, cliquez sur Identifier les zones de l'écran.

#### Recherche de fenêtres

Pour rechercher une fenêtre, cliquez sur la fenêtre de l'application pour la lancer sur le bureau en premier plan.

- 1 Cliquez avec le bouton droit de la souris sur l'icône Dell Canvas Layout 🗊 dans la zone de notification de votre bureau.
- 2 Cliquez avec le bouton gauche de la souris sur **Rechercher les fenêtres**.
- 3 Cliquez sur la fenêtre que vous souhaitez trouver dans la liste qui s'affiche.

#### Obtenir du support technique

Pour obtenir du support technique :

- 1 Cliquez avec le bouton droit de la souris sur l'icône Dell Canvas Layout 🗊 dans la zone de notification de votre bureau Windows.
- Cliquez sur Support technique.
  La page Support technique s'affiche.
- 3 Suivez les instructions fournies sur la page du support technique.

### Informations sur Dell Canvas Layout

Pour trouver des informations à propos de Dell Canvas Layout (par exemple : version du produit, informations de version), procédez comme suit :

- 1 Cliquez avec le bouton droit de la souris sur l'icône Dell Canvas Layout 🗊 dans la zone de notification de votre bureau Windows.
- 2 Dans la liste, cliquez sur À propos.

#### Fermeture de Dell Canvas Layout

Pour quitter Dell Canvas Layout, effectuez les opérations suivantes :

- 1 Cliquez avec le bouton droit de la souris sur l'icône Dell Canvas Layout 🗊 dans la zone de notification de votre bureau Windows.
- 2 Cliquez sur **Quitter** dans la liste.